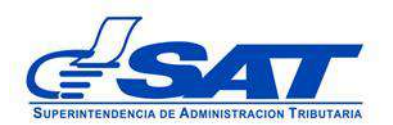

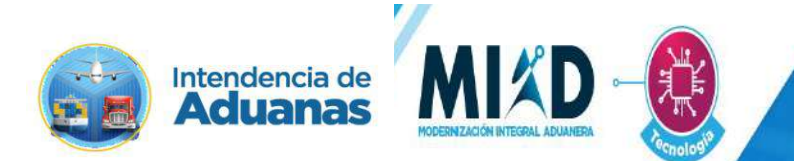

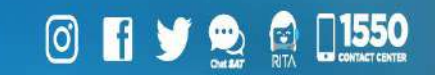

# DOCUMENTO DE ORIENTACIÓN (MANUAL) PARA USUARIO EXTERNO

## - EXCLUSIÓN DE MEDIOS DE TRANSPORTE DE CÓDIGO DE TRANSPORTISTA ADUANERO -

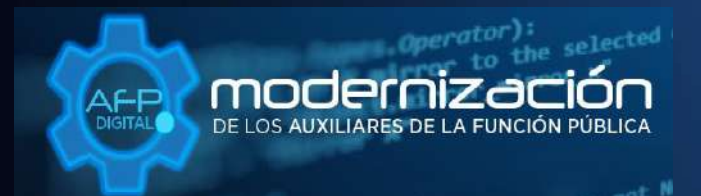

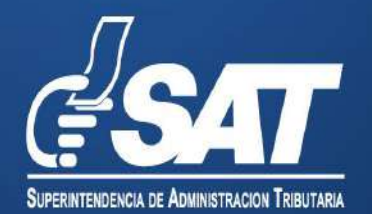

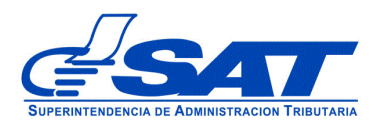

### DOCUMENTO DE ORIENTACIÓN (MANUAL) PARA USUARIO EXTERNO

# - EXCLUSIÓN DE MEDIOS DE TRANSPORTE DE CÓDIGO DE TRANSPORTISTA ADUANERO -

DG-IAD/DNO-ADU-AYR-44

Versión I

Noviembre 2022

Página 2 de 15 DG-IAD/DNO-ADU-AYR-44 Versión I Noviembre 2022

Este documento es únicamente con fines de orientación

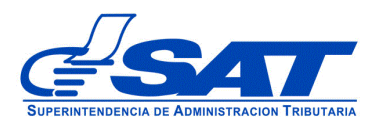

### INTRODUCCIÓN

Con el objetivo de facilitar la gestión de la Exclusión de medios de transporte de un Transportista Aduanero, se implementó como una acción de la Intendencia de Aduanas para la Modernización Integral del Servicio Aduanero y de Comercio Exterior, para que los auxiliares por medio de su Agencia Virtual de la Superintendencia de Administración Tributaria a través de la plataforma electrónica AFP DIGITAL, permita a los interesados excluir unidades de transporte a su código de transportista aduanero activo de una forma ágil y confiable.

Por medio de la plataforma AFP DIGITAL, el Transportista Aduanero puede generar y enviar su solicitud de forma electrónica a la Intendencia de Aduanas, pudiendo cargar los documentos en formato digital (PDF) que constituyen los requisitos legalmente exigidos para la exclusión de unidades y en consecuencia, obtenga el resultado de su solicitud de manera expedita.

Por lo anterior, el presente documento constituye una herramienta con la finalidad de guiar de una manera adecuada al interesado en cada una de las acciones que debe de realizar en la referida plataforma.

Es oportuno, recordarle que para enviar su solicitud la Superintendencia de Administración Tributaria debe contar con acceso a su Agencia Virtual, pues sin esta, no se podrá realizar la solicitud.

Página 3 de 15 DG-IAD/DNO-ADU-AYR-44 Versión I Noviembre 2022

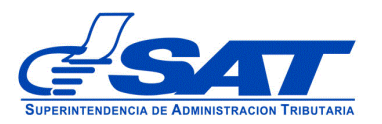

### EXCLUSIÓN DE MEDIOS DE TRANSPORTE DE CODIGAO DE TRANSPORTISTA ADUANERO

- 1. El Contribuyente debe tener habilitado su Agencia Virtual
- Ingresar al Portal SAT a la siguiente dirección: <u>https://portal.sat.gob.gt/portal/</u>, por medio del navegador web Google Chrome. (El sistema no funcionará correctamente si utiliza otro navegador)

| Revicios Tributarios Aduanas Capacitación Contáctanos Estadísticas Tributarias | 01550 오 |
|--------------------------------------------------------------------------------|---------|
|--------------------------------------------------------------------------------|---------|

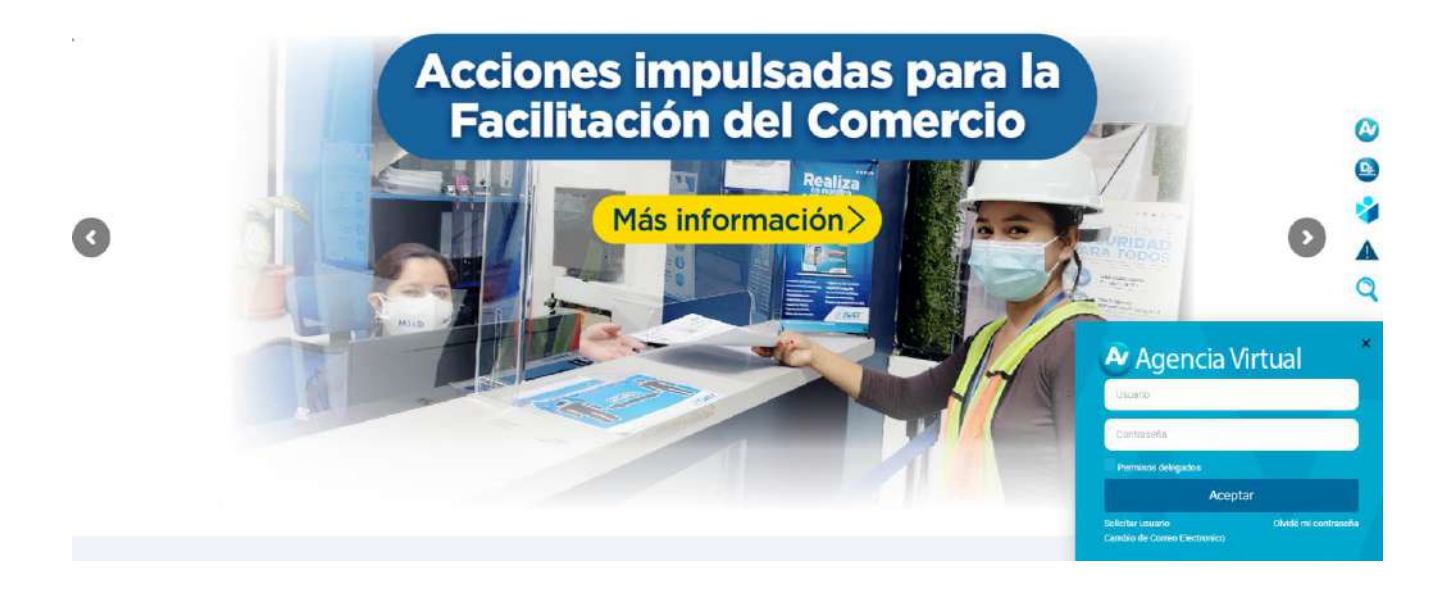

| Usuario            |  |
|--------------------|--|
| Contraseña         |  |
| Permisos delegados |  |

### **IMPORTANTE:**

Su usuario y contraseña es de uso personal y confidencial, no las comparta así evitará el uso indebido de la misma.

> Página 4 de 15 DG-IAD/DNO-ADU-AYR-44 Versión I Noviembre 2022

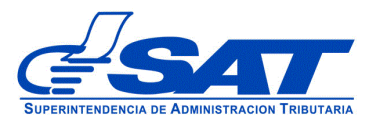

4. En el menú de inicio de su Agencia Virtual, debe seleccionar el módulo "Aplicaciones".

| <b>47</b>                                                                                                    |                                                                                                    |                                                                   |                                                                                  |                                                                                  |                                                                          | Age                                                               | ncia Viri                                       |
|----------------------------------------------------------------------------------------------------|----------------------------------------------------------------------------------------------------|-------------------------------------------------------------------|----------------------------------------------------------------------------------|----------------------------------------------------------------------------------|--------------------------------------------------------------------------|-------------------------------------------------------------------|-------------------------------------------------|
| ón. de Cuenta                                                                                                    |                                                                                                    |                                                                   |                                                                                  |                                                                                  |                                                                          |                                                                   |                                                 |
| ios                                                                                                    |                                                                                                    |                                                                   | DAD                                                                              |                                                                                  |                                                                          |                                                                   | . (0)                                           |
| itas                                                                                                    | 6                                                                                                    | ALER                                                              | DAR                                                                              |                                                                                  | abu                                                                      | ARI                                                               | •                                               |
| acionar                                                                                                    | Mes                                                                                                    | a cons                                                            | ultar: [                                                                         | Seleccione                                                                       | _                                                                        | • Q B                                                             | luscar                                          |
|                                                                                                    |                                                                                                    |                                                                   |                                                                                  | Junio 2                                                                          | 022                                                                      |                                                                   |                                                 |
|                                                                                                    | 28                                                                                                    | 29                                                                | 30                                                                               | 31                                                                               | 1                                                                        | 2                                                                 | 3                                               |
|                                                                                                    | 4                                                                                                    | 5                                                                 | 6                                                                                | 7                                                                                | 8                                                                        | 9                                                                 | 10                                              |
|                                                                                                    | 11                                                                                                    | 12                                                                | 13                                                                               | 14                                                                               | 15                                                                       | 16                                                                | 17                                              |
|                                                                                                    | 18                                                                                                    | 19                                                                | 20                                                                               | 21                                                                               | 22                                                                       | 23                                                                | 24                                              |
|                                                                                                    | 25                                                                                                    | 26                                                                | 27                                                                               | 28                                                                               | 29                                                                       | 30                                                                | 1                                               |
|                                                                                                    | 2                                                                                                    | 3                                                                 | 4                                                                                | 5                                                                                | 6                                                                        | 7                                                                 | 8                                               |
| En SAT vatoramos tu tiem<br>durante las 24 horas del di<br>Qué encuentras aquí:<br>En Administración de la<br>En la opción Servicios, pu<br>En la opción Servicios, puedes :<br>En Aplicaciones, puedes : | po La Agenca.<br>po La Agenca.<br>po las Agenca.<br>pedes realizar<br>jedes verifica<br>ubicar las den | 26<br>3<br>ia Virtual<br>es realizar<br>r la inform<br>rás herrar | 20<br>27<br>4<br>es una he<br>cambio d<br>y actualiz<br>ación regi<br>nientas el | 28<br>5<br>5<br>erramient<br>e contrass<br>ar informa<br>strada an<br>ectronicas | 29<br>6<br>a electróni<br>eña, asign<br>cción<br>te la SAT,<br>i que SAT | 23<br>30<br>7<br>ca que te<br>ación/elin<br>así como<br>te permit | e ayuda a fa<br>ninación de r<br>el historial c |
| En el botón "Más" encontra                                                                                                    | aràs:                                                                                                  |                                                                   |                                                                                  |                                                                                  |                                                                          |                                                                   |                                                 |
| Bitácora de acceso, enco<br>Declaraguate, te lleva a la<br>Calendario Triburario, al s                                                                                                    | ntrarás un his<br>página que c<br>seleccionarla                                                        | tórico de t<br>ontiene el<br>puedes ve                            | odas las t<br>listado de<br>rificar los                                          | ransaccio<br>formular<br>impuesto                                                | nes realiza<br>os para re<br>s a pagar l                                 | adas y co<br>alizar tu j<br>.as opcio                             | nsultadas de<br>gestión<br>nes que te a         |
|                                                                                                    |                                                                                                    |                                                                   |                                                                                  |                                                                                  |                                                                          |                                                                   |                                                 |

**5**. Al momento de elegir el módulo "**Aplicaciones**", se despliega una pantalla que le muestra todas las aplicaciones habilitadas en su Agencia Virtual. Debe Seleccionar la opción "**RTUNube**".

| Recuerda tu contraseña es confidencial, no la compartas con nadie.<br>Las distintas anlicaciones quardan bitácoras de operaciones con |           |   | Usuario CUI-NI | Acá aparecerá | i su NIT |
|----------------------------------------------------------------------------------------------------|-----------|---|----------------|---------------|----------|
| Las distintas aplicaciones guardan bitácoras de operac<br>información de su usuario.                                                  | iones con |   | Cerrar         | Sesión        |          |
|                                                                                                    |           |   |                |               |          |
|                                                                                                    |           |   |                |               |          |
| Aplicaciones                                                                                                    |           |   |                |               |          |
|                                                                                                    |           |   |                |               |          |
|                                                                                                    |           |   |                |               |          |
|                                                                                                    | RTUNube   | 7 |                |               |          |
|                                                                                                    |           |   |                |               |          |
|                                                                                                    |           |   |                |               |          |

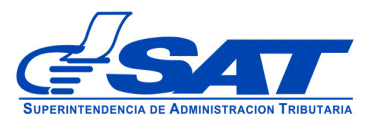

6. El sistema debe desplegar una pestaña con el nombre **Servicios**, en el listado debe elegir la opción "**Característica Especial**".

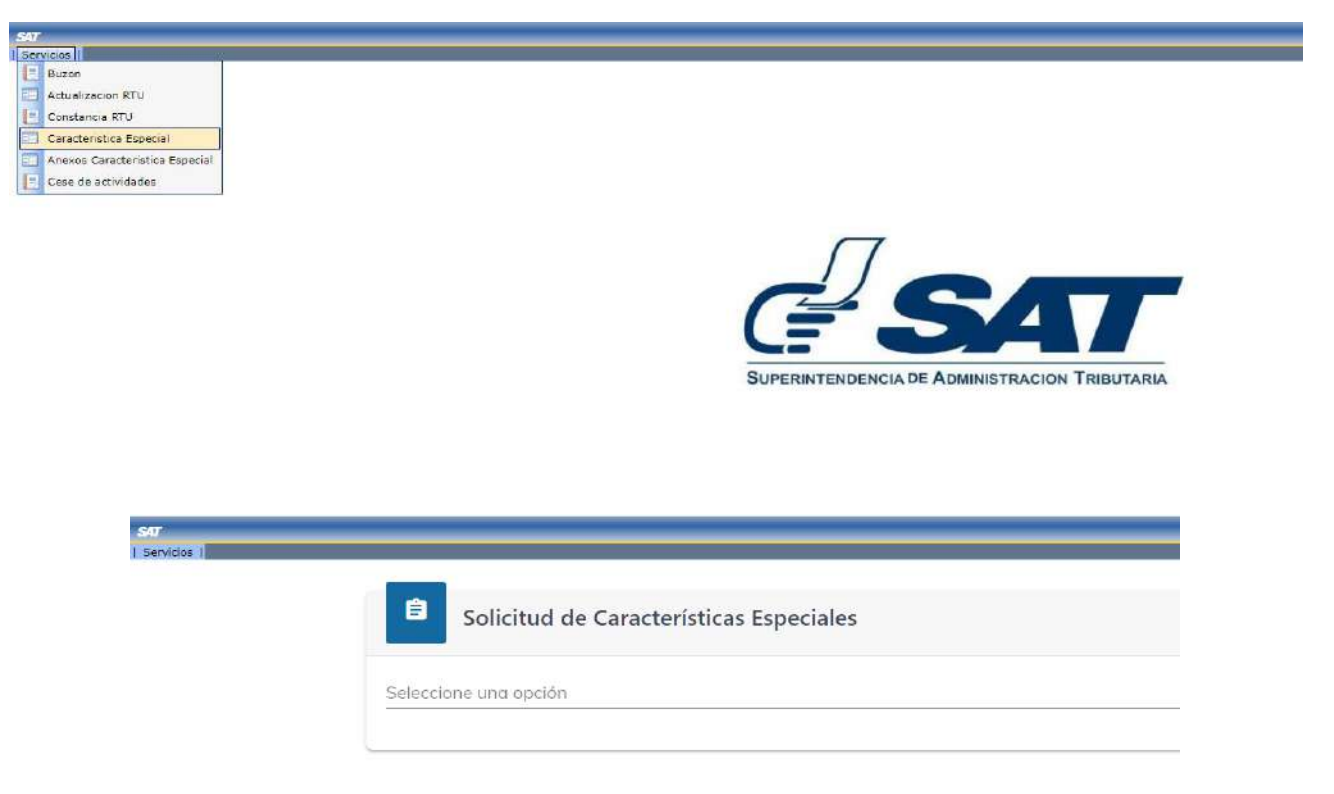

- 7. Para generar la solicitud continúe con los siguientes pasos:
  - a) En el módulo "Solicitud de Características Especiales" el sistema muestra el listado de Auxiliares de la Función Pública Aduanera, en este caso, debe elegir la opción "Transportista Aduanero".

| Solicitud de Características Especiales           |
|---------------------------------------------------|
| Empresa de entrega rápida o Courier               |
| Transportista Aduanero                            |
| Agente aduanero                                   |
| Empresa consolidadora y desconsolidadora de carga |
| Solicitud de Cancelación de gestión enviada       |

b) Debe presionar el botón CONTINUAR

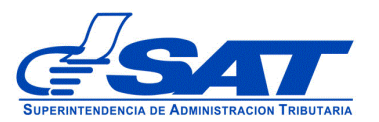

| Solicitud de Carac     | terísticas Especiales |   |
|------------------------|-----------------------|---|
| Transportista Aduanero |                       | 3 |
|                        | CONTINUAR CANCELAR    |   |

c) Luego muestra la pantalla para elegir "Tipo de Solicitud" a realizar, debe presionar la flecha desplegado las opciones siguientes:

|    | Solicitud de Características Especiales                       |   |
|----|---------------------------------------------------------------|---|
| Ca | aracterísticas especiales de Auxiliares de la Función Publica |   |
|    | Transportista Aduanero                                        |   |
|    | Tion de Solicitud (*)                                         |   |
|    | Transportista Aduanero                                        |   |
| Ч  | Conductor del Transportista Aduanero                          | 2 |
| _  | Gestión de Medio Transporte                                   |   |
|    | Cambio Tipo Transportista                                     |   |

d) En el "Tipo de solicitud" debe escoger la opción "Gestión de Medio de Transporte":

| Solicitud de Características Especiales                                                                                                    |  |
|----------------------------------------------------------------------------------------------------|--|
| aracterísticas especiales de Auxiliares de la Función Publica                                                                                                    |  |
| Transportista Aduanero                                                                                                    |  |
| Tipo de Solicitud (*)<br>Gestión de Medio Transporte                                                                                                    |  |
| Tipo de gestión (*)                                                                                                    |  |
| A CALCULATION OF A CALCULATION OF A CALC |  |

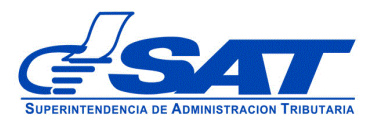

- e) En el Tipo de gestión <u>Actualización</u>, el sistema despliega las opciones siguientes:
- Actualización de medio de transporte: Esta opción se debe de elegir cuando el auxiliar desee actualizar un medio de transporte.
- **Inclusión de medio de transporte:** Esta opción se elige cuando el auxiliar desee incluir un medio de transporte a un código de transportista activo.
- **Exclusión de medio de transporte:** Esta opción se elige cuando el auxiliar desee excluir un medio de transporte.
- Activación de medio de transporte: Esta opción se elige cuando el auxiliar desee activar un medio de transporte
- Suspensión de medio de transporte: Esta opción se elige cuando el auxiliar desee suspender un medio de transporte.

| Tipo de Solicitud (*)                    |  |
|------------------------------------------|--|
| Gestión de Medio Transporte              |  |
|                                          |  |
|                                          |  |
| Tipo de gestión (*)                      |  |
| Actualización                            |  |
| ACM-Actualización de medio de transporte |  |
| NC-Inclusión de medio de transporte      |  |
| EXC-Exclusión de medio de transporte     |  |
| AMT-Activación de medio de transporte    |  |
| SUS-Suspensión de medio de transporte    |  |

f) Una vez haya seleccionado el tipo de gestión y tipo de solicitud debe presionar el botón CONTINUAR. El sistema le muestra el código del auxiliar con estado activo y el tipo de operación seleccionado.

| Transportista Aduanero                                                      |    |
|-----------------------------------------------------------------------------|----|
| Tipo de Solicitud (*)                                                       |    |
| Gestión de Medio Transporte                                                 |    |
|                                                                             |    |
| Tripa de gertion (°)<br>Actualización                                       | *  |
| Código (*)<br>CAADASS Estado Actual: Activo                                 |    |
|                                                                             |    |
| Tipo Operación Medio Transporte (*)<br>EXC-Exclusión de medio de transporte | -  |
| Continuar Cancelar                                                          |    |
|                                                                             |    |
|                                                                             | Pá |

Página 8 de 15 DG-IAD/DNO-ADU-AYR-44 Versión I Noviembre 2022

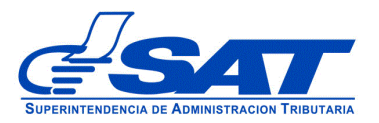

- **g)** El sistema le permite verificar los datos que el transportista aduanero tiene registrados en **RTUNube.** Se le mostrarán 02 segmentos (Datos de identificación y Medios de transporte)
  - 1. Datos de identificación
  - 2. Medios de transporte

La información que se detalla en el segmento Datos de Identificación son solo de referencia y no pueden ser modificados, únicamente el segmento de Medios de Transporte.

### 1) Datos de identificación

El sistema por defecto muestra el segmento **Persona o Negocio/Datos Generales**, los datos que se muestra son los que se registraron en la gestión de autorización o los datos de su última actualización realizada. Si desea modificar algún dato debe hacerlo por medio de una gestión de actualización (ver manual de Actualización), ya que estos deben coincidir con los documentos que se adjunten a la solicitud. Este segmento se divide en cuatro módulos:

- i. Persona o Negocio/Datos Generales
- ii. Datos de Ubicación
- iii. Establecimiento
- iv. Información adicional: Tipo de Transportista Transmisión de DUCA-T

**NOTA:** Las casillas deben ser revisadas para verificar que sus datos sean los correctos, de no ser así, debe actualizar sus datos del RTU por medio de su Agencia Virtual previo a seguir con la solicitud.

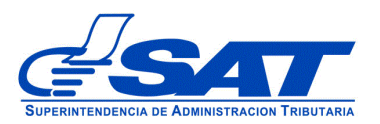

Características especiales de Auxiliares de la Función Publica

| nsportista Aduanero                                                                                       |          |                                                              |                          |
|----------------------------------------------------------------------------------------------------|----------|--------------------------------------------------------------|--------------------------|
| úmero de solicitud: 2022-04-03-171<br>icha de solicitud: 31/10/2022 14:32:37<br>ma de Gottina defunçación |          |                                                              | Resumen solicitud de AF  |
| Dates de Identificación                                                                                   |          |                                                              | - 2 Medios de transporte |
| Persona Negocio / Datos Generales                                                                         |          |                                                              |                          |
| NIT.                                                                                                    |          |                                                              |                          |
| Primer Nombres                                                                                            |          |                                                              |                          |
| Sequada Nombre:                                                                                           |          |                                                              |                          |
| Tercer nombre/strop:                                                                                      |          |                                                              |                          |
| Primer Apellido:                                                                                          |          |                                                              |                          |
| Sequada Apellida:                                                                                         |          |                                                              |                          |
| Apellido de casada :                                                                                      |          |                                                              |                          |
| Omisos :                                                                                                  |          | No se encuentra omiso                                        |                          |
| CUI:                                                                                                    |          | 1640669420509                                                |                          |
| Cédula de Vecindad:                                                                                       |          | F-6 47615                                                    |                          |
| Fecha de Fallecimiento:                                                                                   |          |                                                              |                          |
| Pasaporte:                                                                                                |          |                                                              |                          |
| Nacionalidad:                                                                                             |          | GUATEMALTECO                                                 |                          |
| Actividad Económica principal:                                                                            |          | 0000.00- OTRAS ACTIVIDADES NO ESPECIFICADAS<br>ANTERIORMENTE |                          |
| Profesión u oficio (*):                                                                                   | dfsdf    | dfsdf                                                        |                          |
| Descripción de actividades que se dedica (*):                                                             | sdfsdfsf | sdfsdfsf                                                     |                          |
| Estado (*):                                                                                               | Αςτινο   | 1- ACTIVO                                                    |                          |
| Motivo (*):                                                                                               |          | 1020- GESTION MEDIOS DE TRANSPORTE                           |                          |
| Detalle Motivo (*):                                                                                       |          |                                                              |                          |
| Característica especial:                                                                                  |          |                                                              |                          |
| Tipo:                                                                                                    |          | CAA - Transportista Aduanero                                 |                          |
| Código:                                                                                                   |          | CAA 0858                                                     |                          |

| atos de ubicación                                                                                                |                                                 |  |
|----------------------------------------------------------------------------------------------------|-------------------------------------------------|--|
| Domicilio fiscal:                                                                                                | BARBERENA, SANTA ROSA                           |  |
| Teléfono línea fija:                                                                                             | (502) 4160-0549                                 |  |
| Teléfono Móvil:                                                                                                  |                                                 |  |
| Correo electrónico para notificación de agencia virtual<br>AFP(*):<br>CORREO NOTIFICACIONES- aesanche@sat.gob.gt | CORRED NOTIFICACIONES- aesanche@sat.gob.gt<br>t |  |
| Lugar para recibir notificaciones:                                                                               | Buzón SAT                                       |  |
| Nacionalidad (*):                                                                                                | GT-GUATEMALA                                    |  |

| Establecimientos                                                         |                                 |  |
|--------------------------------------------------------------------------|---------------------------------|--|
| Establecimientos Secuencia y Nombre comercial<br>1-TRANSPORTES MANUELITO | 1- TRANSPORTES MANUELITO        |  |
| Dirección:                                                               | CUILAPA, SANTA ROSA             |  |
| Teléfono línea móvil:                                                    |                                 |  |
| Teléfono línea fija:                                                     |                                 |  |
| Información Adicional                                                    |                                 |  |
| Tipo Transportista (*):<br>I-Transportista internacional                 | I - TRANSPORTISTA INTERNACIONAL |  |
| Transmisión de DUCA-T (*)                                                | NO                              |  |

CONTINUAR LIMPIAR CANCELAR SOLICITUD

Página 10 de 15 DG-IAD/DNO-ADU-AYR-44 Versión I Noviembre 2022

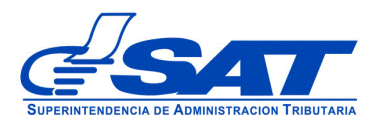

1

DOCUMENTO DE ORIENTACIÓN (MANUAL) PARA USUARIO EXTERNO - EXCLUSIÓN DE MEDIOS DE TRANSPORTE DE CÓDIGO DE TRANSPORTISTA ADUANERO -

#### 2) <u>Medios de transporte</u>

En este apartado, se puede seleccionar el o los medios de transporte que tiene registrados y que se pretenden excluir del Código del Transportista Aduanero. Los datos que se reflejan, se replican del Registro Fiscal de Vehículos (RFV) de la SAT.

Características especiales de Auxiliares de la Función Publica

| Número de soli           | citud: 2022-04-03-171                                |                                 |                               |                           |                                                         |                                                           | Resumen sol      | icitud de |
|--------------------------|------------------------------------------------------|---------------------------------|-------------------------------|---------------------------|---------------------------------------------------------|-----------------------------------------------------------|------------------|-----------|
| lipo de Gestión          | Actualización                                        |                                 |                               |                           |                                                         |                                                           |                  |           |
| 🕗 Datos de Id            | lentificación                                        |                                 |                               |                           |                                                         |                                                           | Medios de        | e transpo |
| Medios d                 | e Transporte                                         |                                 |                               |                           |                                                         |                                                           |                  |           |
|                          | <u> </u>                                             |                                 |                               |                           |                                                         |                                                           |                  |           |
| FXCUUSIO                 | ON                                                   |                                 |                               |                           |                                                         |                                                           |                  |           |
| MEDIO D                  | E TRANSPORTE                                         | E.                              |                               |                           |                                                         |                                                           |                  |           |
| MEDIO D                  | E TRANSPORTE                                         | Ę                               |                               |                           |                                                         |                                                           |                  |           |
| MEDIO D                  | E TRANSPORTE                                         |                                 |                               |                           |                                                         |                                                           |                  |           |
| MEDIO D                  | E TRANSPORTE                                         |                                 |                               |                           | and constants                                           |                                                           | and grant and    |           |
| MEDIO D<br>Filtro<br>Ver | Cédige verificador<br>2007-65345-6                   | Procedencia<br>PROPIO           | Uso<br>COMERCIAL              | Pioca<br>401BJY           | Tipo Vehícula<br>CABEZAL                                | Estado Actual AFP<br>INHABILITADO                         | Estado Nuevo AFP |           |
| MEDIO D<br>Filtro<br>Ver | Código veiñcocóor<br>2007-65345-6<br>2007-147938-3   | Procedancia<br>PROPIO<br>PROPIO | Uso<br>COMERCIAL<br>COMERCIAL | Placa<br>401BJY<br>259BHT | Tipo Vehícula<br>CABEZAL<br>CABEZAL                     | Estado Actual AFP<br>INHABILITADO<br>ACTIVO               | Estado Nuavo AFP |           |
| MEDIO D<br>Filtro<br>Ver | Código verificatóor<br>2007-65345-6<br>2007-147938-3 | Procedancia<br>PROPIO<br>PROPIO | Üso<br>COMERCIAL<br>COMERCIAL | Pioca<br>401BJY<br>259BHT | Tipo Vehículo<br>CABEZAL<br>CABEZAL<br>tems per page: 5 | Estado Actual AFP<br>INHABILITADO<br>ACTIVO<br>1 - 2 of 2 | Estado Nuevo AFP | >1        |
| MEDIO D<br>Filtro<br>Ver | Código verificador<br>2007-65345-6<br>2007-147938-3  | Procedancia<br>PROPIO<br>PROPIO | Úso<br>COMERCIAL<br>COMERCIAL | Роса<br>401ВЈУ<br>259ВНТ  | Tipo Vohículo<br>CABEZAL<br>CABEZAL<br>tems per page: 5 | Estodo Actual AFP<br>INHABILITADO<br>ACTIVO<br>1 - 2 of 2 | Estado Nuevo AFP | >1        |

Se procede a seleccionar el vehículo presionando el botón "Ver":

| Filtro |                    |             |           |        |                 |                   |                  |
|--------|--------------------|-------------|-----------|--------|-----------------|-------------------|------------------|
|        | Código verificador | Procedencia | Uso       | Placa  | Tipo Vehículo   | Estado Actual AFP | Estado Nueva AFP |
| Ver    | 2007-65345-6       | PROPIO      | COMERCIAL | 401BJY | CABEZAL         | INHABILITADO      |                  |
| Ver    | 2007-147938-3      | PROPIO      | COMERCIAL | 259BHT | CABEZAL         | ACTIVO            |                  |
|        |                    |             |           | 0      | tems per page 5 | • 1-2 of 2        | I< < >           |
|        |                    |             |           |        |                 |                   |                  |

Página 11 de 15 OG-IAD/DNO-ADU-AYR-44 Versión I Noviembre 2022

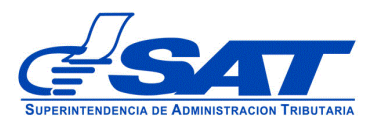

El sistema procede a mostrarle la información del vehículo a excluir y el estado con el que se encuentra actualmente en base de datos; asimismo en el caso de los **Transportistas Aduaneros Nacionales y Transportistas Aduaneros Nacionales e Internacionales** debe de adjuntar el correspondiente endoso de exclusión, el cual debe cumplir con los requisitos legales pertinentes y posteriormente procede a presionar el botón "**AGREGAR VEHÍCULO**":

| Datos Medio de Transporte Propios             |               |   |
|-----------------------------------------------|---------------|---|
| NIT del propietario:                          |               |   |
| Nombre del propietario:                       |               |   |
| Código único verificador:                     | 2007-65345-6  |   |
| Uso:                                          | COMERCIAL     |   |
| Placa:                                        | 401BJY        |   |
| Estado del vehículo en el Registro Fiscal:    | Estado Activo |   |
| Estado del medio de transporte en Auxiliares: | EXCLUIDO      | • |
| INHABILITA                                    | 00            |   |
| Color:                                        | NEGRO         |   |
| Marca:                                        | INTERNATIONAL |   |
| Modelo:                                       | 1996          |   |
| Transporte Especial:                          | NO            |   |
|                                               | NO            |   |

| ndoso de Exclusión | Seleccionar Archivo             | Elegir           |
|--------------------|---------------------------------|------------------|
|                    | Formatos de Archivos Permitidos | JPG, PNG, PDF el |

El sistema lo regresa a la pantalla inicial del Segmento, con la unidad de transporte con el estado "**EXCLUIDO**".

| Medios o           | le Transporte   | e                  |             |           |             |               |                  |            |               |    |
|--------------------|-----------------|--------------------|-------------|-----------|-------------|---------------|------------------|------------|---------------|----|
| EXCLUSI<br>MEDIO D | ÓN<br>E TRANSPO | PRTE               |             |           |             |               |                  |            |               |    |
| Filtro             |                 |                    |             |           |             |               |                  |            |               |    |
|                    | 5. 19.          | Código verificador | Procedencia | Uso       | Placa       | Tipo Vehículo | Estado Actual AF | Estado Nue | /o AFP        |    |
| Ver                | Descartor       | 2007-65345-6       | PROPIO      | COMERCIAL | 401BJY      | CABEZAL       | INHABILITADO     | EXCLUIDO   | $\mathcal{I}$ |    |
| Ver                | l.              | 2007-147938-3      | PROPIO      | COMERCIAL | 259BHT      | CABEZAL       | ACTIVO           |            |               |    |
|                    |                 |                    |             |           | Items per p | ooge: 5 👻     | 1 - 2 of 2       | I< <       | >             | >1 |

Página 12 de 15 DG-IAD/DNO-ADU-AYR-44 Versión I Noviembre 2022

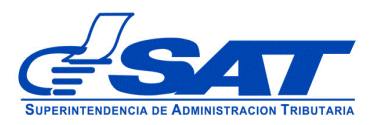

Al presionar **CONTINUAR**, el sistema lo regresa a la pantalla inicial, mostrando los datos de la unidad de transporte cargada a su solicitud electrónica de exclusión; asimismo, en la misma gestión puede adicionar a la solicitud más de un medio de transporte si así lo desea para la exclusión, en caso contrario y al finalizar la carga de los medios de transporte, debe presionar el botón **CONTINUAR**.

|                             | 03-171             |             |           |        |               |                   | Resum    | en solici               | tud de / |
|-----------------------------|--------------------|-------------|-----------|--------|---------------|-------------------|----------|-------------------------|----------|
| o de Gestión: Actualización | 14:52:57           |             |           |        |               |                   |          |                         |          |
| Datos de Identificación —   |                    |             |           |        |               |                   | 2 Me     | dios <mark>d</mark> e t | ranspor  |
|                             |                    |             |           |        |               |                   |          |                         |          |
| Medios de Transpo           | rte                |             |           |        |               |                   |          |                         |          |
| XCLUSIÓN<br>IEDIO DE TRANSF | PORTE              |             |           |        |               |                   |          |                         |          |
|                             |                    |             |           |        |               |                   |          |                         |          |
| iltro                       |                    |             |           |        |               |                   |          |                         |          |
|                             | Código verificador | Procedencia | Uso       | Placa  | Tipo Vehículo | Estado Actual AFP | Estado N | Jovo AFP                |          |
|                             | 2007-65345-6       | PROPIO      | COMERCIAL | 401BJY | CABEZAL       | INHABILITADO      | EVCLU    |                         |          |
| Ver Descartar               |                    |             |           |        |               |                   | EACTOIL  | 00                      |          |
| Ver Descartar<br>Ver        | 2007-147938-3      | PROPIO      | COMERCIAL | 259BHT | CABEZAL       | ACTIVO            | EACEUIL  | 00                      |          |
| Ver Descartar               | 2007-147938-3      | PROPIO      | COMERCIAL | 259BHT | CABEZAL       | ACTIVO            |          | 50                      | ×1       |

Al presionar el botón **CONTINUAR** el sistema despliega el mensaje siguiente, y debe presionar aceptar:

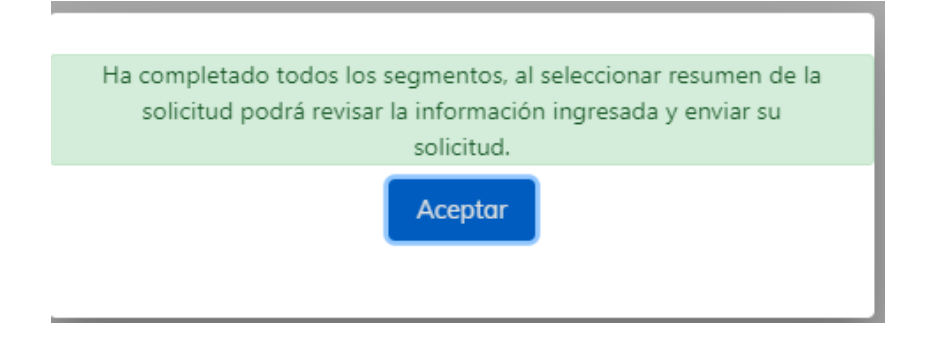

Página 13 de 15 DG-IAD/DNO-ADU-AYR-44 Versión I Noviembre 2022

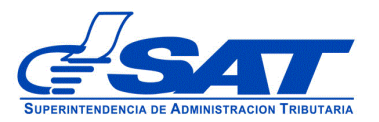

h) Debe dirigirse a la parte superior de la solicitud y presionar el botón que se muestra a continuación y mostrará el resumen de la solicitud realizada.

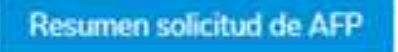

i) Al presionar la opción **Resumen solicitud de AFP** (Auxiliares de la Función Pública Aduanera), puede revisar segmento por segmento la información ingresada y documentos adjuntos, antes de enviar la solicitud en forma definitiva.

| risportista /                                                      | Aduanero                                                 | )                                                          |                                 |                                |                                          |                                     |                                                           |                      |                |
|--------------------------------------------------------------------|----------------------------------------------------------|------------------------------------------------------------|---------------------------------|--------------------------------|------------------------------------------|-------------------------------------|-----------------------------------------------------------|----------------------|----------------|
| lúmero de solicitud<br>echa de solicitud: 3<br>ipo de Gestión: Act | <b>1:</b> 2022-04-03-1<br>31/10/2022 14:3<br>tualización | 71<br>2:37                                                 |                                 |                                |                                          |                                     |                                                           |                      |                |
|                                                                    | RESUM                                                    | EN DE LA                                                   | SOLIC                           | ITUD                           |                                          |                                     | Regresar                                                  | inviar Solici        | itud           |
|                                                                    |                                                          |                                                            |                                 |                                |                                          |                                     | Generar Resumer                                           | n PDF                |                |
| Datos de Identif                                                   | ficación                                                 |                                                            |                                 |                                |                                          |                                     |                                                           | 🕗 Med                | dios de trans  |
|                                                                    |                                                          |                                                            |                                 |                                |                                          |                                     |                                                           |                      |                |
| Medios de T                                                        | ransporte                                                |                                                            |                                 |                                |                                          |                                     |                                                           |                      |                |
| medios de T                                                        | ransporte                                                |                                                            |                                 |                                |                                          |                                     |                                                           |                      |                |
|                                                                    |                                                          |                                                            |                                 |                                |                                          |                                     |                                                           |                      |                |
|                                                                    |                                                          |                                                            |                                 |                                |                                          |                                     |                                                           |                      |                |
| EXCLUSIÓN                                                          |                                                          |                                                            |                                 |                                |                                          |                                     |                                                           |                      |                |
| EXCLUSIÓN<br>MEDIO DE T                                            | RANSPOF                                                  | RTE                                                        |                                 |                                |                                          |                                     |                                                           |                      |                |
| EXCLUSIÓN<br>MEDIO DE T                                            | RANSPOF                                                  | RTE                                                        |                                 |                                |                                          |                                     |                                                           |                      |                |
| EXCLUSIÓN<br>MEDIO DE T<br>Filtro                                  | RANSPOF                                                  | RTE                                                        |                                 |                                |                                          |                                     |                                                           |                      |                |
| EXCLUSIÓN<br>MEDIO DE T<br>Filtro                                  | RANSPOF                                                  | RTE                                                        |                                 |                                |                                          |                                     |                                                           |                      |                |
| EXCLUSIÓN<br>MEDIO DE T<br>Filtro                                  | RANSPOF                                                  | RTE<br>Código verificador                                  | Procedencia                     | Uso                            | Placa                                    | Tipo Vehícula                       | Estodo Actual AFP                                         | Estado Ni            | LIEVO AFP      |
| EXCLUSIÓN<br>MEDIO DE T<br>Filtro                                  | Descartar                                                | Código verificador<br>2007-65345-6                         | Procedencia<br>PROPIO           | Uso<br>COMERCIAL               | Placa<br>401BJY                          | Tipo Vehíaulo<br>CABEZAL            | Estodo Actual AFP<br>INHABILITADO                         | Estado Na<br>EXCLUID | LIEVO AFP      |
| EXCLUSIÓN<br>MEDIO DE T<br>Filtro                                  | Descartar                                                | Código verificador<br>2007-65345-6<br>2007-147938-3        | Procedencia<br>PROPIO<br>PROPIO | Uso<br>COMERCIAL<br>COMERCIAL  | Place<br>401BJY<br>259BHT                | Tipo Vehículo<br>CABEZAL<br>CABEZAL | Estodo Actual AFP<br>INHABILITADO<br>ACTIVO               | Estado Ni<br>EXCLUIE | uevo AFP<br>DO |
| EXCLUSIÓN<br>MEDIO DE T<br>Filtro<br>Ver                           | Descartar                                                | Código verificador<br>2007-65345-6<br>2007-147938-3        | Procedencia<br>PROPIO<br>PROPIO | LISO<br>COMERCIAL<br>COMERCIAL | Place<br>4018JY<br>2598HT                | Tipo Véhículo<br>CABEZAL<br>CABEZAL | Estado Actual AFP<br>INHABILITADO<br>ACTIVO               | Estado Ni<br>EXCLUIC | uevo AFP<br>DO |
| EXCLUSIÓN<br>MEDIO DE T<br>Filtro<br>Ver                           | Descartar                                                | Código verificador<br>2007-65345-6<br>2007-147938-3        | Procedencia<br>PROPIO<br>PROPIO | Uso<br>COMERCIAL<br>COMERCIAL  | Place<br>401BJY<br>259BHT<br>ktems per p | Tipo Vehíaulo<br>CABEZAL<br>CABEZAL | Estodo Actual AFP<br>INHABILITADO<br>ACTIVO<br>1 - 2 of 2 | Estado Ni<br>EXCLUID | uevo AFP<br>DO |
| EXCLUSIÓN<br>MEDIO DE T<br>Filtro<br>Ver                           | Descartar                                                | RTE<br>Código verificador<br>2007-65345-6<br>2007-147938-3 | Procedencia<br>PROPIO<br>PROPIO | Uso<br>COMERCIAL<br>COMERCIAL  | Placa<br>401BJY<br>259BHT<br>Items per p | Tipo Vehículo<br>CABEZAL<br>CABEZAL | Estado Actual AFP<br>INHABILITADO<br>ACTIVO<br>1 - 2 of 2 | Estado Na<br>EXCLUID | uevo AFP<br>DO |
| EXCLUSIÓN<br>MEDIO DE T<br>Filtro                                  | Descartar                                                | Código verificador   2007-65345-6   2007-147938-3          | Procedencia<br>PROPIO<br>PROPIO | Uso<br>COMERCIAL<br>COMERCIAL  | Place<br>401BJY<br>259BHT<br>Items per p | Tipo Véhículo<br>CABEZAL<br>CABEZAL | Estado Actual AFP<br>INHABILITADO<br>ACTIVO<br>1 - 2 of 2 | Estado Na<br>EXCLUIC | uevo AFP<br>DO |

j) <u>Para finalizar el envío de la solicitud</u>, debe dirigirse a la parte superior de la pantalla, en la cual habrá tres opciones, debiendo seleccionar una de estas según la acción que necesite realizar, como se detalla a continuación.

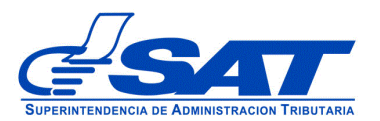

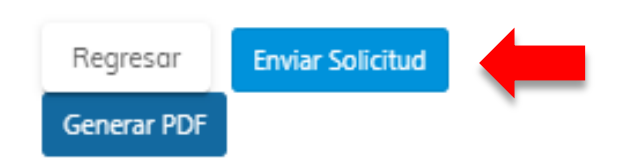

- **Regresar:** Le permite corregir o cambiar un dato en los segmentos, antes de enviar la solicitud de forma definitiva.
- Generar Resumen PDF: Muestra el resumen de la solicitud en archivo PFD, el cual deberá guardar y puede imprimir.
- Enviar Solicitud: Se graban de forma definitiva los datos y documentos adjuntos a su solicitud. Posteriormente, debe presionar el botón Aceptar y de forma automática se envía la solicitud a las bandejas internas de los analistas de la Intendencia de Aduanas.

| ACLARACIÓN                                                                                                    |
|----------------------------------------------------------------------------------------------------|
| La solicitud No. 2022-04-03-171 ha sido completada y<br>se encuentra en fase de revisión. Se notificará al buzón<br>SAT sobre los pasos siguientes para completar su<br>gestión. |
| Aceptar                                                                                                    |

**<u>NOTA</u>**: Debe presionar el botón "**Aceptar**" para que la solicitud se complete y traslade a las bandejas internas de la Intendencia de Aduanas, si no lo realiza, su solicitud no ha sido completada.

Al finalizar la solicitud debe estar pendiente de recibir el aviso automático correspondiente en la dirección de correo electrónico que proporcionó en su solicitud y tomar en cuenta que si es transportista Nacional debe enviar el **original de endoso de exclusión** ingresándolo en el buzón de gestiones de Auxiliares de la Función Pública, instalado en el primer nivel de Torre SAT zona 9 y para el seguimiento correspondiente a través de las notificaciones en el Buzón de su Agencia Virtual.

> Página 15 de 15 DG-IAD/DNO-ADU-AYR-44 Versión I Noviembre 2022